## Q. How do I to update Windows USB drivers?

## **Resolution:**

*#note: This article applies for windows XP, Vista or Windows 7 operating systems.* 

USB drivers are preinstalled in Windows. To see if there are new driver updates available, follow these steps.

**<u>Step 1</u>**: Open the Start menu.

**<u>Step 2</u>**: Right-click on My Computer or Computer.

Step 3: Left-click on Manage to open Computer Management.

**<u>Step 4:</u>** On the left pane click Device Manager.

**Step 5:** If the drivers are not installed for your device, there will be a yellow warning icon to the left of the USB device as shown in the right pane. In this is the case right-click on it and select Update Drivers.

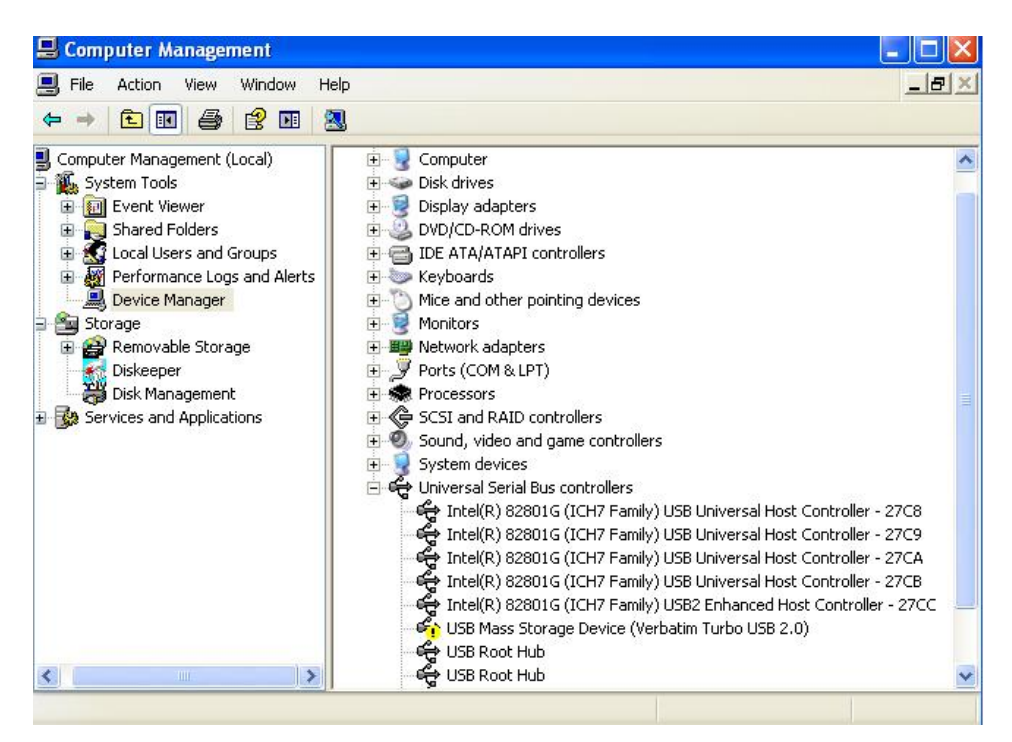

**<u>Step 6</u>**: From the update wizard select "Yes, this time only" and click next.

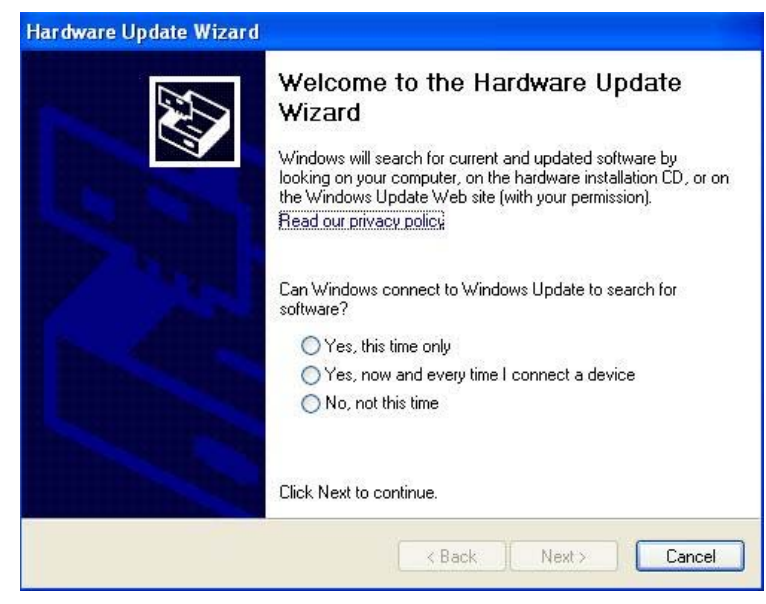

**<u>Step 7:</u>** Select install software automatically and click next.

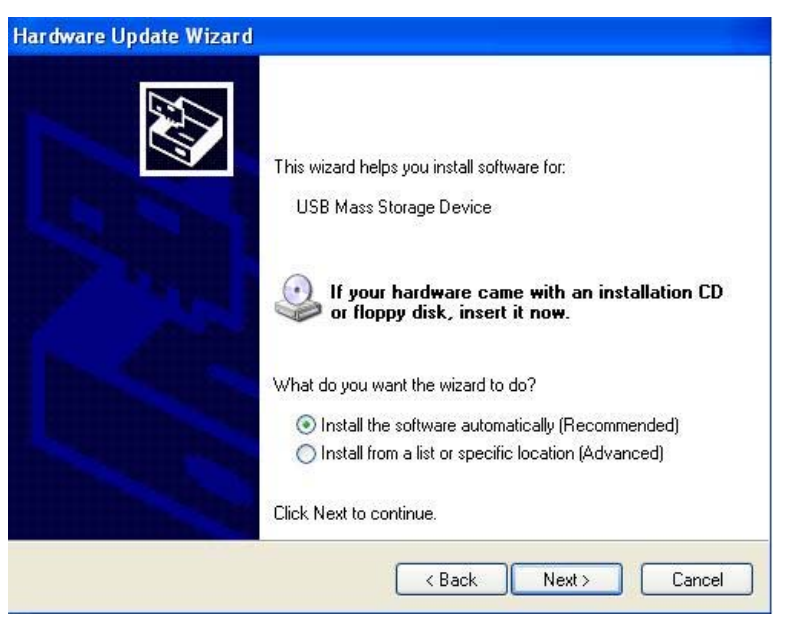

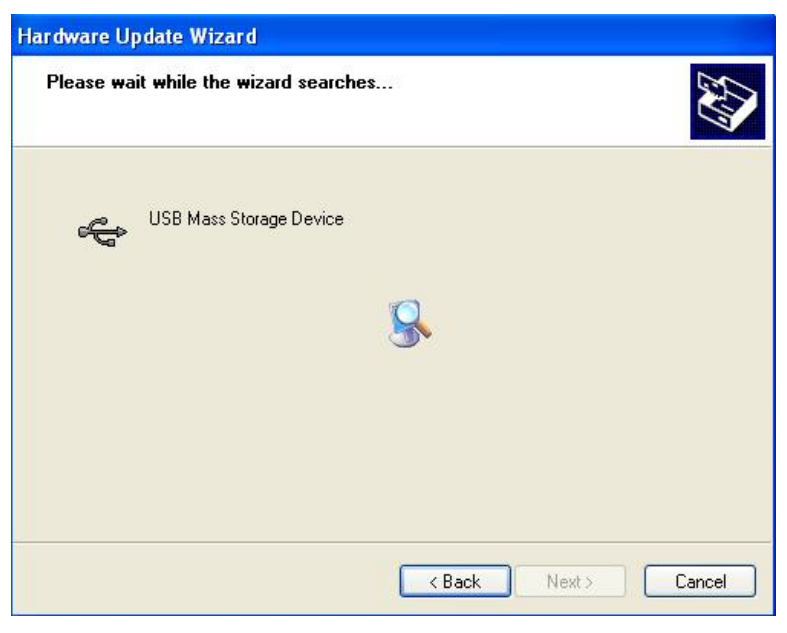

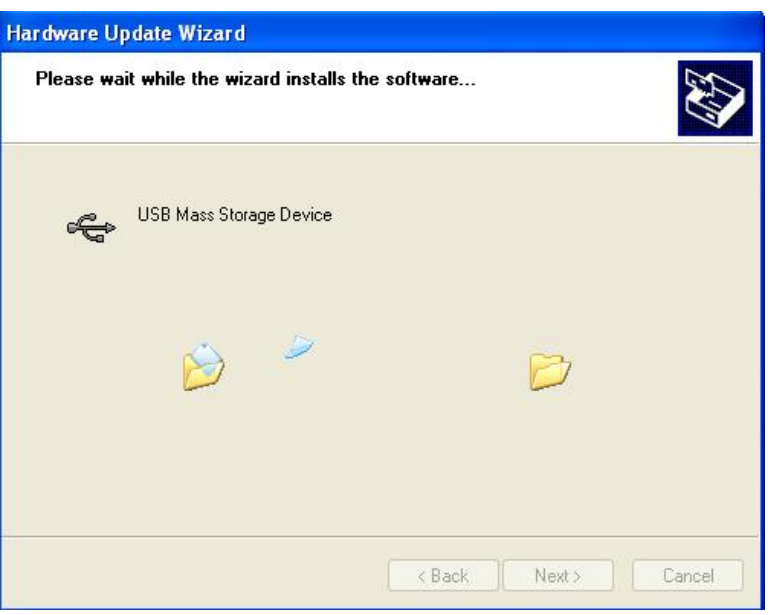

**<u>Step 8</u>**: After update click finish to exit the update wizard.

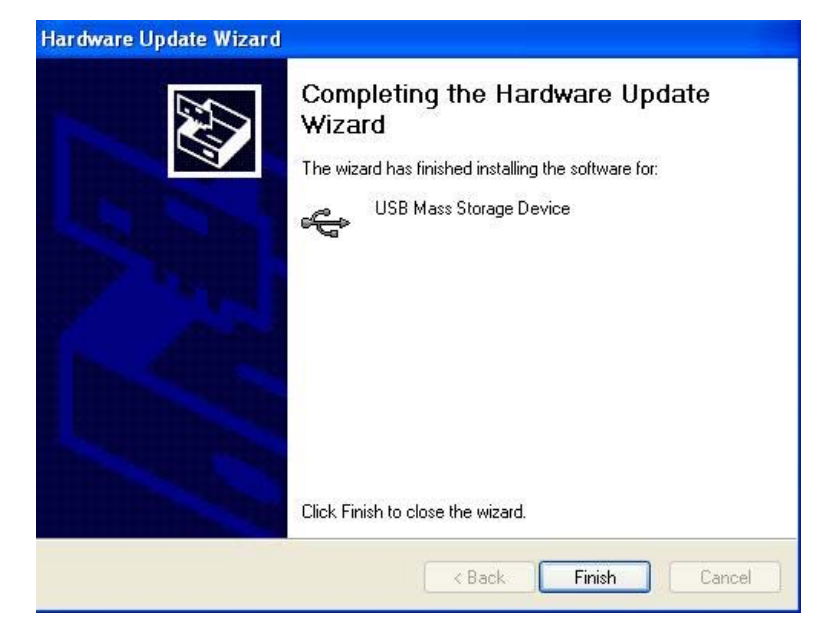